## Android

## Wie kann ich auf meinen Samsung Galaxy Note 4 die Android-Version herausfinden?

- Um mit Ihrem **Smartphone** bzw. **Handy** Samsung Galaxy Note 4 die Android-Version **auszulesen**, gehen Sie wie unten beschrieben vor.
- Öffnen Sie die Einstellungen.
- Scrollen Sie ganz nach unten bis zum Abschnitt **System** und tippen Sie darunter den Menü-Punkt **Geräteinformationen** an.
- Scrollen Sie nach unten bis zur Anzeige der **Android-Version**, wo Ihnen die **installierte Version** (z.B. 6.0.1) angezeigt wird.

Eindeutige ID: #2233 Verfasser: Christian Steiner Letzte Änderung: 2020-05-08 12:38